## ClinicalKey(クリニカル・キー)プロダクトレビュー

鈴木 智之

I. はじめに

— 医学情報検索における必要条件とは? 医療界でもインターネットの恩恵を受けるようになって久しく、医学情報検索においてもさまざまなオンラインサービスが存在する。

エルゼビアでは、医学情報検索に関して、 2,000人以上の医師を対象に調査を行い、下記3 つの必要条件を特定した。

1. 幅広い情報ソース

2. 信用できること

導き出された答えが正しいかダブルチェック する必要があるのであれば、その情報源は信用 できるとは言えない。最新かつ信頼性が高く、 医療現場で必要な情報を見つけ出せる必要があ る。

3. 迅速に答えが出ること

何らかの答えがすぐに得られるとしても、臨 床的に最も関連の高い答えが出ていないのであ れば、その情報源は答えを出すスピードが速い とは言えない。求める答えを迅速に導き出すこ とが必要である。

II. MD Consult

このような条件を満たすべく、1997年よりエ ルゼビアが提供してきたのが、医療の現場で役 立つ最先端の臨床医学情報を単一のプラット フォームで提供するオンラインサービス「MD Consult」だ。

MD Consult は、インターネットに接続された パソコンがあれば、24 時間 365 日利用すること ができ、登録された IP アドレスからログインす ることで契約機関の施設内からは、全ユーザー がアクセスすることが可能だ。また、ID とパス ワードでログインすれば、自宅など施設外から アクセスすることもできる。

MD Consult に搭載されているのは、ジャーナ ルのみならず、教科書、薬剤情報、ガイドライン など、信頼性の高い総合的なコンテンツと、エ ビデンスベースの優れた情報だ。ジャーナルは、 「Clinics of the North America」を含む 80 以上 のタイトルから論文の全文を閲覧するこ とができ、「Cochrane Database of Systematic Reviews」からエビデンスベースの抄録を検索 することもできる。

この MD Consult は世界 75 か国で導入され、 日本国内でも 160 以上の医療機関に採用されて いる。特に米国の医療教育機関においては「必 須のオンラインツール」と評価され、全米メ ディカルスクールの 95% で利用されてきた。

Ⅲ. ClinicalKey (クリニカル・キー)の誕生

MD Consult とクリニカル・キーの比較 2012 年 4 月、エ ル ゼ ビ ア は、こ の MD Consult を大幅に進化させたクリニカルデータ ベースとして、クリニカル・キーをリリースし た。これに伴い、MD Consult は近い将来サービ スを終了することを予定している。

すずき ともゆき:エルゼビア・ジャパン株式会社 チャネル統括マネージャー t.suzuki@elsevier.com

ここで、クリニカル・キーが MD Consult に 比べて、いかに進化しているのか、比較したい。

まず、顕著なのが、コンテンツの量である (表1)。

表1 クリニカル・キーと MC Consult の比較

| コンテンツの種類                     | ClinicalKey | MD Consult |
|------------------------------|-------------|------------|
| 教科書                          | 1,000以上     | 50         |
| ジャーナル                        | 500以上       | 54         |
| The Clinics of North America | 50          | 31         |
| 動画                           | 13000以上     | 3,600      |
| 画像                           | 5,000,000以上 | 1,600,000  |
| 臨床研究                         | 125,000     | 無し         |
| EBM情報                        | 800         | 800        |
| ガイドライン                       | 4,000       | 2,000      |
| 患者教育                         | 15,000      | 15,000     |
| 范韵情報                         | 2800        | 2 800      |

教科書は1,000 タイトル以上になり、これま で電子版としては個人にのみ提供していたヘル スサイエンス分野の教科書が数多く収録されて いる。また、ジャーナルは500 タイトル以上に、 大幅に増加し、動画や画像もれぞれ増えてい る。また、臨床研究や手技動画(Procedures Consult) ガイドライン、薬剤情報といった新た な情報コンテンツも加わった。これらのコンテン ツは今後も増えていく予定だ(図1)。

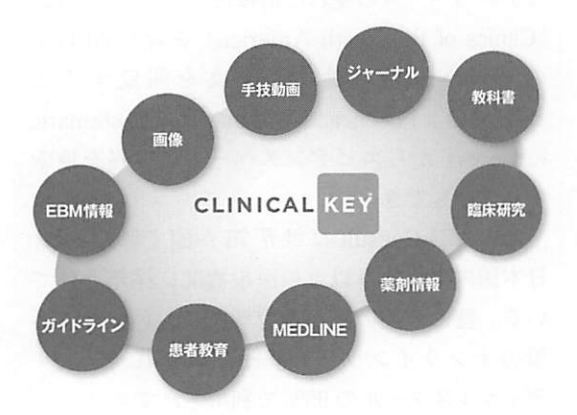

図1 クリニカル・キーに含まれるコンテンツ

また、クリニカル・キーも MD Consult も、 新たに発行されたジャーナルや教科書が順次搭 載されるため、コンテンツは常に更新される。 ジャーナルの場合、プリント版が出版される前 の、いわゆるオンライン・ファーストの論文も 搭載される。教科書の場合は、版が新しくなる と、その都度古い版と入れ替える。

Ⅳ. クリニカル・キーの特徴

改めて、クリニカル・キーの特徴を紹介しよ う。

1. 検索が容易かつ速い

まず、入力したキーワードに対して、臨床的 に関連の高いものから表示してくれることが第 一の特徴である。かつ、検索ワードを入力する と、その用語に臨床的に関連するワード、例え ば合併症や治療に必要な手技、薬剤などを自動 的に提案してくれる。この機能を備える臨床 ツールは、クリニカル・キーが唯一である。こ れによって、どのような検索ワードを入力すれ ば必要な情報にたどりつけるかがあいまいな場 合にも短時間で答えを得られやすく、文献検索 に不慣れな人でも使いやすい。誰もがストレス なく利用でき、必要な答えに短時間でアクセス できる環境をつくることは、患者ケアの質の向 上にもつながるだろう。

こうしたことが実現可能なのは、「EMMeT (Elsevier Merged Medical Taxonomy)」という 独自の分類法を用いて、検索対象の論文や教科 書のチャプター、画像、動画コンテンツをマッ ピングしているからだ。EMMeT は、UMLS (統合医学用語システム関連語)や、MeSH(生 命科学用語集)、SNOMED CT (国際医療用語 集)、RxNorm (標準医薬品用語集)、ICD-9 (国 際疾病分類第9版)といった異なる語彙・シ ソーラスを統合し、作成されたもので、エルゼ ビア社の医学情報学専門チームが常に精査し、 管理している。そのため、「ある疾病にはこんな 症状がある」、「ある薬はある疾病に有効」と いった関係性が常に更新され、臨床的に関連度 の高い、確かな答えを短時間で特定できるよう、 常に進化している(図2)。

また、コンテンツの種類や発行年月日で条件 を絞って検索を行える点も便利だ。「Images」 に絞れば、関連する画像を入手することができ るし、治療法を考える際は「Guidelines」に絞

| CLINICA                                                                                                    | L KEY ELSEVIER                                                                                                    |
|----------------------------------------------------------------------------------------------------|----------------------------------------------------------------------------------------------------|
| Sma                                                                                                    | ater search. Faster answers.                                                                                                    |
| Appennesso<br>La Autour (Autour)<br>La Autour) (Autour)<br>La Autour)<br>La Autour)<br>La Autourie<br>La Autourie<br>Autourie<br>Autourie<br>A | Nar er de 5 å denverde k<br>Nar er de 5 å denverde k<br>Er som<br>Er som<br>Er |
|                                                                                                    |                                                                                                    |
|                                                                                                    |                                                                                                    |

図2 臨床的に関連するコンテンツを提示する

り込んで探すこともできる。

2. 豊富なコンテンツ量

クリニカル・キーには、ジャーナル、教科書、 ガイドライン、画像、手技動画、MEDLINE な ど、幅広い情報ソースが収載されていることは 先にも述べた。ジャーナルや教科書はエルゼビ ア社のものに限られるものの、現在、フルテキ ストジャーナルは 500 点以上(2007 年以降発行 のもの)、教科書は 1,000 点以上で、今後も新し いジャーナルや教科書が出るたびに更新される。 3. わかりやすいインターフェース

検索結果は、画面中央のパネルに関連の高 いものから順に表示されるとともに、右側のパ ネルには、①「サマリー (Summary)」、②「病 因 (Etiology)」、③「診断 (Diagnosis)」、④「治 療 (Treatment)」、⑤「予防 (Prevention)」、⑥ 「予後 (Prognosis)」 — と診療フローに沿っ て分類されているため、診療の段階に応じて必 要な情報を閲覧することが可能だ。また、画面 左側には、①臨床試験の種類、②出版年月日、 ③専門領域、④コンテンツの種類 — による絞 り込み機能もある。

検索結果画面で文献を選択すると、タイトル をクリックして記事全文を開かなくとも、左側 のパネルで、コンテンツのプレビューやチャプ ターなどを確認することが可能だ。プレビュー では、該当文献の最も重要な段落を見ることが できるため、記事全体を読まなくとも、必要な 情報かどうか確認することができるようになっ ている (図 3)。

さらに、特定の文献タイトルをクリックして 開くと、右パネルに文献中に含まれる画像や参 照文献がまとめて表示される(図4)。

4. プレゼンテーション資料作成をサポート

クリニカル・キーには、「プレゼンテーション・ メーカー (Presentation Maker)」という機能が 用意されており、教育用、あるいは学会発表な どの資料づくりにも有用である。

まず、「Images」に限定して検索をかけると、 キーワードに関連する図表、写真を容易にピッ クアップすることができる。そのなかから必要 な画像を「プレゼンテーション (Presentation)」のフォルダに追加しておく。「Export to PowerPoint」というボタンをワンクリックすれ ば、参照元とコピーライトも一緒にフォルダに 保存された画像がパワーポイントに出力される (図 5)。

非常に簡単な操作で、画像の検索からパワー ポイントへの出力までできるため、資料作りに かかる時間を大幅に短縮することが可能だ。

5. 便利な機能

このほか、クリニカル・キーには"使いなが

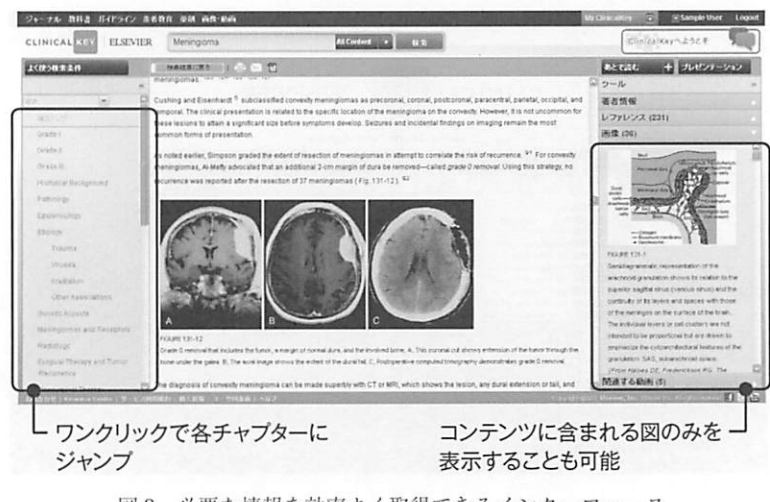

図3 必要な情報を効率よく取得できるインターフェース

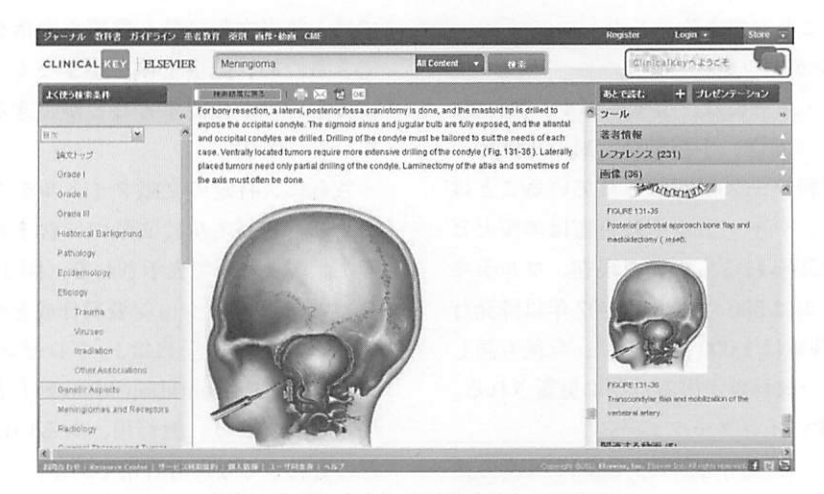

図4 文献に含まれる画像をまとめて表示

ら、より便利になる"機能がいくつか備わって いる。前述の「プレゼンテーション・メーカー (Presentation Maker)」もその一つである。検 索された画像をフォルダに追加しておけば、後 日、資料を作る際に役立つ。

また、気になる文献をリストに保存しておく 「あとで読む(Reading List)」という機能もある。 リストに保存した文献は、後からワンクリック でまとめて呼び出せるため、検索時にはタイト ルだけ見て、気になるものをどんどんリストに 追加しておき、時間があるときに記事をダウン ロードしてじっくり読むということも可能だ。 このほか、「よく使う検索条件(Saved Searches)」という検索方法を保存する機能も備 わっている。たとえば、「A」と「B」という二 つの検索ワードを入力して検索した結果が、 今後も有用である場合、「『A and B』で検索す る」という方法を「よく使う検索条件(Saved Searches)」に保存しておけば、今後は入力の手 間が省けるというわけだ。かつ、その検索結果 は、常に最新かつ最も関連度が高いリストに更 新される。

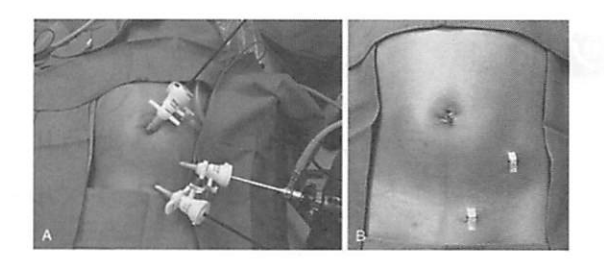

A. Port positions for a laparoacopic appandemony. Typically three <u>campings</u> are used, with the endoscopic stapler introduced through the 12-mm umbilical port. The appendix is removed through this are as well. B. Postoperative appearance.

APPENDICITIS St. Pater, Shawn D., MD. Ashcraft's Rediatric Surgery, chapter 43, 548-555 Copyright © 2010 Copyright © 2010, 2005, 2000, 1989, 1980 by Saunders, an imprint of Elsavier Inc.

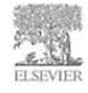

CLINICAL KE

図5 プレゼンテーション (Presentation) 機能

V. 終わりに

クリニカル・キーをご活用いただいている医 療機関、医師からは、「ジャーナルや教科書をは じめ、多彩な情報ソースを一度に検索できるか ら、非常に便利」「臨床的に関連の高いものから 検索結果が表示されるので、わかりやすい」と いった評価をいただいている。また、「これまで は参照してなかったジャーナルのなかにも有用 なものがあり、文献検索の幅が広がりました」 という感想もいただいた。このほか、教育用や 学会発表用の資料作成に従来は5、6時間かかっ ていたものの、「プレゼンテーション・メーカー (Presentation Maker)」を利用することで1時 間半ほどに短縮されたとの話も聞く。

文献検索の環境を充実させることは、忙しい 医師たちの日常診療、臨床研究、資料作成をサ ポートし、負担を軽減するものである。また、 大学病院から市中病院に移った医師のなかには、 情報量の格差に戸惑う人もいると聞く。そうい う意味では、医師のリクルートにおいて病院を 差別化する上でも、クリニカル・キーが果たせ る役割は大きいのではないかと考えている。